# **Google Workspace.**

Quick start guide.

## **\!!** Lepide

## Contents

| 1 | Introduction                                                                          | . 2 |
|---|---------------------------------------------------------------------------------------|-----|
| 2 | Steps to Register an App and Generate the Client ID and Client Secret Key for G Suite | . 2 |
| 3 | Add GSuite                                                                            | . 3 |
| 4 | Edit the GSuite Component                                                             | . 6 |
| 5 | Run a Report to show GSuite Changes                                                   | . 8 |
| 6 | Support                                                                               | 10  |
| 7 | Trademarks                                                                            | 10  |

## 1 Introduction

The Lepide Data Security Platform provides a comprehensive way to provide visibility across Active Directory, Group Policy, Exchange on-premises, M365, SharePoint, SQL Server, Windows File Server, NetApp Filer, EMC Isilon, Nasuni (NMC), Nutanix, AWS S3, Dropbox, Google Workspace and every platform which can provide an integration with Syslogs and RestAPI.

This guide takes you through the process of standard configuration of the Lepide Data Security Platform for Google Workspace (formerly G Suite). For information on installation, please see our <u>Installation and</u> <u>Prerequisites Guide</u>.

If you have any questions at any point in the process, you can contact our Support Team. The contact details are listed at the end of this document.

## 2 Steps to Register an App and Generate the Client ID and Client Secret Key for G Suite

#### Step 1: Enable Google APIs and Create a Project

- Go to the Google Cloud Console
   (https://console.developer.google.com/start/api?id=appactivity)
- 2. Sign in with your Google Workspace (GSuite) account
- 3. Click on the Select a project dropdown (top left) and click New Project
- 4. Name your project and click Create
- 5. Once the project is created, select it from the project list

#### Step 2: Enable the Required APIs

(https://console.cloud.google.com/apis/library?project=\_)

- 1. In the Cloud Console, go to APIs & Services > Library
- 2. Search for the API you need (Google Drive API and Admin SDK API)
- 3. Click on the API and then Enable it

#### **Step 3: Create OAuth Credentials**

- 1. Navigate to APIs & Services > Credentials
- 2. Click Create Credentials > OAuth Client ID

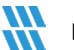

- 3. If you haven't configured the **OAuth consent screen**, follow these steps:
  - Click Configure Consent Screen
  - Select Internal (for GSuite users) or External (for public apps)
  - Fill in required fields (App Name, Support Email, Developer Contact)
  - Add scopes if needed (like Gmail, Drive, etc.)
  - Click Save and Continue

#### Step 5: Navigate to Credentials

- Click on the Navigation Menu (Ξ) (top-left corner)
- Go to APIs & Services > Credentials.

#### Step 6: Click "Create Credentials":

• Select OAuth Client ID

#### Step 7: Find "Application Type":

- You will see a section labeled Application Type
- Choose from the options:
  - Web application  $\rightarrow$  For web-based apps
  - **Desktop app**  $\rightarrow$  For local applications
  - Android  $\rightarrow$  For mobile apps on Android
  - **iOS**  $\rightarrow$  For iPhone/iPad apps

#### Step 8: Get Client ID and Secret Key

After creation, you will see a dialog box with:

- Client ID
- Client Secret
- Copy these and store them securely.
- You can also download them as a JSON file for API authentication.

## 3 Add GSuite

After you have installed the Solution and configured the Lepide service to run with administrative credentials, you can add a G Suite component for auditing.

From the Home Screen, click the Settings icon

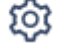

at the top right of the screen.

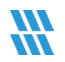

The Admin Console is displayed. From here, select **Manage Components** and the Manage Components screen is displayed:

| <b>W</b> Lepide         | 🚡 Home 💫 Lepide Auditor 🕐 Lepide Trust 🐘 My Lepide 🔶 Lepide Detect. 🔯 Lepide Identify 🕀 Global Dashbaard 🕸 🔇 |
|-------------------------|----------------------------------------------------------------------------------------------------|
| Manage Components       |                                                                                                    |
| Categories              | Components                                                                                                   |
| Role Management         | Microsoft365 SharePoint Online Exchange Online Oropbox AWS S3                                                |
| General Settings        | G csuite                                                                                                    |
| Exported Files          |                                                                                                    |
| Replication URL         |                                                                                                    |
| Manage Domains          |                                                                                                    |
| Subscription            |                                                                                                    |
| Configure Notifications | C Added Components                                                                                           |
| Nanage Components       |                                                                                                    |
| Epide IQ                |                                                                                                    |
|                         |                                                                                                    |
|                         |                                                                                                    |

Figure 1: Manage Components

• From the Component Management window, click on the **GSuite** icon to add this component to the solution.

The Add Credential for GSuite dialog box is displayed:

| Lepide                                                                      |                   | 🕜 Home 🍌 Lepide Auditor 🕡 Lepide Trust 🚆 My Lepide 🕁 Lepide Detect | Giobal Dashboard |
|-----------------------------------------------------------------------------|-------------------|--------------------------------------------------------------------|------------------|
| dd Credential for GSuite                                                    |                   |                                                                    |                  |
| Categories Component Credential Component Stredential Component Stredential | Server Name       | 0                                                                  |                  |
|                                                                             | Client Secret key |                                                                    |                  |
|                                                                             |                   |                                                                    |                  |

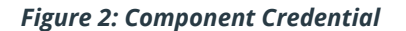

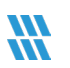

#### • Add the Server Name

The specified name will appear in the 'Server Name' column for the All Environment Changes Report

- Add the **Domain Name**
- Please enter a valid domain name. The domain name entered will be used for user enumeration and will not be validated here.
- Add the **Client ID**
- For steps on how to generate the Client ID and Secret Key, please refer to Section 2 of this guide.
- Add the Client Secret Key
- Click **Next** to continue

#### The Database Settings window is selected:

| Component Credential  Authentication Type  Windows Authentication  SQL Authentication  User Name  Password  Create database Richard_Oata1  Test Connection  Select database Select | ent Credential Authentication Type    Settings |
|----------------------------------------------------------------------------------------------------|------------------------------------------------|
| User Name  Ressword  Create database  Fichard_Data1  Test Connection  Select.                                                                                                    | User Name Password Richard_Data1               |
| Create database Richard Cata1  Test Connection  Select database Select                                                                                                    | Greate database Richard_Data1                  |
| C Select database Select V                                                                                                    |                                                |
| 🔘 Select database 🛛 Select                                                                                                    | lest connection                                |
|                                                                                                    | 🔿 Select database Select 🐦                     |

Figure 3: Database Settings

Add the Database Settings as follows:

- Server Name enter the name of the server
- Authentication Type choose from either:
  - Windows Authentication or
  - **SQL Authenticat**ion add the User Name and Password
- Select to either:

Create database – enter the database name and click Test Connection to test the database connection

Or

- Select database use the drop-down arrow to select the name of an existing database
- Click Apply

The added component will be displayed in the Manage Components window:

| Categories                                                                            | Components                                                                         |                               |                              |                               |                        |                                    |                                    |
|---------------------------------------------------------------------------------------|------------------------------------------------------------------------------------|-------------------------------|------------------------------|-------------------------------|------------------------|------------------------------------|------------------------------------|
| <ul> <li>Role Management</li> <li>2 Logs</li> </ul>                                   | Microsoft36                                                                        | 55                            | SharePoint Online            | E Exchange                    | Online                 | Dropbox                            | aws sa                             |
| General Settings                                                                      | Car                                                                                |                               |                              |                               |                        |                                    |                                    |
| Backup & Restore                                                                      | Guite                                                                              |                               |                              |                               |                        |                                    |                                    |
| Exported Files                                                                        |                                                                                    |                               |                              |                               |                        |                                    |                                    |
|                                                                                       |                                                                                    |                               |                              |                               |                        |                                    |                                    |
| Application URL                                                                       |                                                                                    |                               |                              |                               |                        |                                    |                                    |
| Application URL<br>Manage Domains                                                     | C Added Components                                                                 |                               |                              |                               |                        |                                    |                                    |
| Application URL     Manage Domains     Subscription                                   | C Added Components                                                                 |                               |                              |                               | 6                      |                                    |                                    |
| Application URL     Manage Domains     Subscription     Configure Notifications       | Added Components                                                                   | G                             | G                            | G                             | G                      | S                                  | S                                  |
| Application URL Manage Domains Subscription Configure Notifications Manage Components | Added Components         Image: Components         Microsof365         LepideCorp1 | Microsoft365<br>Lepideai.onm. | Microsoft365<br>Lepidesoftwa | Microsoft365<br>sales99.onmi. | G<br>GSuite<br>Testing | SharePoint Online<br>Iepidesoftwa. | SharePoint Online<br>saled99-adml. |

Figure 4: Added GSuite Component

## 4 Edit the GSuite Component

To edit the component, click on the Component Name in the **Added Components** section of the Manage Components window:

| anage Components                                                                                                    |              |                   |            |          |         |        |
|----------------------------------------------------------------------------------------------------|--------------|-------------------|------------|----------|---------|--------|
| Tategories                                                                                                    | Components   |                   |            |          |         |        |
| Role Management                                                                                                    | Microsoft365 | SharePoint Online | E Exchange | e Online | Dropbox | aws sa |
| 2 Logs                                                                                                    |              |                   |            |          | 0       |        |
|                                                                                                    |              |                   |            |          |         |        |
| General Settings                                                                                                    | C            |                   |            |          |         |        |
| General Settings                                                                                                    | G GSuite     |                   |            |          |         |        |
| General Settings                                                                                                    | G GSuite     |                   |            |          |         |        |
| General Settings  Backup & Restore  Exported Files  Application URL                                                                                                    | G GSuite     |                   |            |          |         |        |
| General Settings     General Settings     Baciup & Restore     Baciup & Restore     General Files     General Files     Application URL     Manage Domains                                                                                                    | G asute      |                   |            |          |         |        |
| Ceneral Settings Ceneral Settings Cener | G GSuke      |                   |            |          |         |        |
| Ceneral Settings  Ceneral Settings  Ceneral Settings  Dyported Files  Application URL  Manage Domains  Subscription  Configure Notifications                                                                                                    | G GSuite     | 3 6               | 6          | G        | S       | S      |

Figure 5: Manage Components

#### The credential window will be displayed:

| 🕷 Lepide                                         | 🔂 Home 沟 Lepide Auditor 🕡 Lepide Trus                                                                | a 🚆 My Lepide 🔶 Lepide Detect 🔯 Lepide Identify 🌐 Global Dashboard 🔞 🔕 |
|--------------------------------------------------|----------------------------------------------------------------------------------------------------|------------------------------------------------------------------------|
| Credential for GSuite Manage Components / GSuite |                                                                                                    |                                                                        |
| Testing                                          |                                                                                                    | Last Updated on 19-Feb-2025 02:55:50 PM 🛛 💋 📋                          |
| Server Name                                      | Connection Status                                                                                    | Details                                                                |
| Si GSuite                                        |                                                                                                    |                                                                        |
| Testing                                          | Data Collection failed on : 02/19/2025 14:55:21. Reason : Exception encountered in Connector Section | N/A                                                                    |
| C Data Insertion                                 | N/A                                                                                                  | Data Insertion Successful on : 02/19/2025 11:06:47                     |
|                                                  |                                                                                                    |                                                                        |

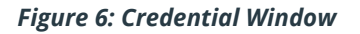

Click on the edit icon

The Edit Credential window will be displayed with the first step of the wizard:

| & Lepide                   |                   | ش <del>۱</del>                                       | ome 💭 Lepide Auditor | Lepide Trust | My Lepide | Lepide Detect | Lepide Identify | Global Dashboard | ¢ ( |
|----------------------------|-------------------|------------------------------------------------------|----------------------|--------------|-----------|---------------|-----------------|------------------|-----|
| Edit Credential for GSuite |                   |                                                      |                      |              |           |               |                 |                  |     |
| Categories                 | Server Name       | Test-101                                             | 0                    |              |           |               |                 |                  |     |
| Database settings          | Domain Name       | emailskb.com                                         | 0                    |              |           |               |                 |                  |     |
|                            | Client ID         | 498603630592-3ibalj4ou009s5na34r10kcu6jndggpf.apps.g |                      |              |           |               |                 |                  |     |
|                            | Client Secret key |                                                      |                      |              |           |               |                 |                  |     |
|                            |                   |                                                      |                      |              |           |               |                 |                  |     |
|                            |                   |                                                      |                      |              |           |               |                 |                  |     |
|                            |                   |                                                      |                      |              |           |               |                 |                  |     |
|                            |                   |                                                      |                      |              |           |               |                 | Back             | ext |
|                            |                   |                                                      |                      |              |           |               |                 |                  |     |

#### Figure 7: Edit Credential

- Make the changes as required, clicking the **Next** button to move to the next step of the wizard
- Click Finish when done

## 5 Run a Report to show GSuite Changes

Once the GSuite component has been installed, you can generate the All Environment Changes Report to see all changes which have taken place within GSuite:

- From the web console Home screen, choose Lepide Auditor
- From the Lepide Auditor menu at the top of the screen, choose Reports
- Select the All Environment Changes Report
- Click the Filter icon  $\overline{\overline{a}}$  to filter by the GSuite component:

| Modify Filter           | rs ×  |
|-------------------------|-------|
| Filter by Component Nan | ne    |
| Filter Criteria         |       |
| Equals                  | ~     |
| Search                  | Q     |
| Dropbox                 |       |
| AWS S3                  |       |
| GSuite                  |       |
| EMC Isilon              |       |
| □ Nacuni                |       |
| Cancel                  | Apply |
| Cancel                  | Apply |

Figure 8: Filter on the GSuite Component

- Click Apply
- Select a time frame if required or leave as the default of today's date
- Click Generate Report

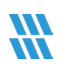

| eport                               |                                                           |                   |                 |                   |                         |                   |                |                |                     |                  |                 |            |
|-------------------------------------|-----------------------------------------------------------|-------------------|-----------------|-------------------|-------------------------|-------------------|----------------|----------------|---------------------|------------------|-----------------|------------|
| Report Name - All                   | Environment Changes                                       |                   |                 |                   |                         |                   |                |                |                     |                  |                 |            |
| ters : Component<br>ome / Lepide Au | Name : [Equals [GSuite]]<br>ditor / Reports / All Environ | ment Changes      |                 |                   |                         |                   |                | 7              | 🛗 Feb 13, 2025 - Fe | b 19, 2025 - Ge  | enerate Report  | Expor      |
| Component<br>lame                   | ↑ Server Name                                             | 1 Object Path     | ↑ Object Type ↑ | Who 1             | When                    | 1 Operation       | 1 Content Type | ↑ Compliance ↑ | Risk Level 1        | Monetary Value 1 | What 个          | Where      |
|                                     | ۹                                                         | Q                 | Q C             | l Q               |                         | Q                 | Q              | ۵ ۵            |                     | <u>م</u>         | Q               |            |
| iSuite                              | Testing                                                   | Google Chrome     | Token           | sudesh@emailskb   | 19-Feb-2025 11:10:11 AM | authorize         | N/A            | N/A            | N/A                 | N/A              | sudesh@emailsk  | 180.151.74 |
| Suite                               | Testing                                                   | Google Chat to Te | Token           | ram@emailskb.com  | 19-Feb-2025 11:04:07 AM | authorize         | N/A            | N/A            | N/A                 | N/A              | ram@emailskb.c  | 180.151.2  |
| iSuite                              | Testing                                                   | Google Chat to Te | Token           | admin@emailskb.c  | 19-Feb-2025 11:04:07 AM | authorize         | N/A            | N/A            | N/A                 | N/A              | admin@emailsk   | 180.151.2  |
| Suite                               | Testing                                                   | Google Chat to Te | Token           | jason@emailxport2 | 19-Feb-2025 11:04:07 AM | authorize         | N/A            | N/A            | N/A                 | N/A              | jason@emailxpo  | 180.151.2  |
| Suite                               | Testing                                                   | Google Chat to Te | Token           | sudesh@emailskb   | 19-Feb-2025 11:04:07 AM | authorize         | N/A            | N/A            | N/A                 | N/A              | sudesh@emailsk  | 180.151.2  |
| Suite                               | Testing                                                   | Google Chat to Te | Token           | sudesh@emailskb   | 19-Feb-2025 11:03:40 AM | authorize         | N/A            | N/A            | N/A                 | N/A              | sudesh@emailsk  | 180.151.2  |
| iSuite                              | Testing                                                   | jason@emailxport  | 2 USER SETTINGS | sudesh@emailskb   | 19-Feb-2025 10:43:26 AM | CHANGE PASSWORD   | N/A            | N/A            | N/A                 | N/A              | Password of use | 180.151.2  |
| iSuite                              | Testing                                                   | N/A               | ALERT CENTER    | sudesh@emailskb   | 19-Feb-2025 10:42:15 AM | ALERT CENTER VIEW | N/A            | N/A            | N/A                 | N/A              | Operation : ALE | 180.151.2  |
| iSuite                              | Testing                                                   | Google Chrome     | Token           | sudesh@emailskb   | 19-Feb-2025 10:42:12 AM | authorize         | N/A            | N/A            | N/A                 | N/A              | sudesh@emailsk  | 180.151.2  |
| iSuite                              | Testing                                                   | Google Chrome     | Token           | sudesh@emailskb   | 19-Feb-2025 10:41:28 AM | revoke            | N/A            | N/A            | N/A                 | N/A              | sudesh@emailsk  | 180.151.2  |
|                                     |                                                           |                   |                 |                   |                         |                   |                |                |                     |                  |                 |            |
|                                     |                                                           |                   |                 |                   |                         |                   |                |                |                     |                  |                 |            |

Figure 9: All Environment Changes Report

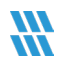

## 6 Support

If you are facing any issues whilst installing, configuring, or using the solution, you can connect with our team using the contact information below.

**Technical Gurus** 

## **Product Experts**

 USA/Canada: +1(0)-800-814-0578
 USA/Canada: +1(0)-800-814-0578

 UK/Europe: +44 (0) -208-099-5403
 UK/Europe: +44 (0) -208-099-5403

 Rest of the World: +91 (0) -991-004-9028
 Rest of the World: +91(0)-991-085-4291

 Alternatively, visit <a href="https://www.lepide.com/contactus.html">https://www.lepide.com/contactus.html</a> to chat live with our team. You can

 also email your queries to the following addresses:
 Image: Contactus addresses:

#### sales@Lepide.com

#### support@Lepide.com

To read more about the solution, visit <u>https://www.lepide.com/data-security-platform/</u>.

## 7 Trademarks

Lepide Data Security Platform, Lepide Data Security Platform App, Lepide Data Security Platform App Server, Lepide Data Security Platform (Web Console), Lepide Data Security Platform Logon/Logoff Audit Module, Lepide Data Security Platform for Active Directory, Lepide Data Security Platform for Group Policy Object, Lepide Data Security Platform for Exchange Server, Lepide Data Security Platform for SQL Server, Lepide Data Security Platform SharePoint, Lepide Object Restore Wizard, Lepide Active Directory Cleaner, Lepide User Password Expiration Reminder, and LiveFeed are registered trademarks of Lepide Software Pvt Ltd.

All other brand names, product names, logos, registered marks, service marks and trademarks (except above of Lepide Software Pvt. Ltd.) appearing in this document are the sole property of their respective owners. These are purely used for informational purposes only.

Microsoft<sup>®</sup>, Active Directory<sup>®</sup>, Group Policy Object<sup>®</sup>, Exchange Server<sup>®</sup>, Exchange Online<sup>®</sup>, SharePoint<sup>®</sup>, and SQL Server<sup>®</sup> are either registered trademarks or trademarks of Microsoft Corporation in the United States and/or other countries.

NetApp® is a trademark of NetApp, Inc., registered in the U.S. and/or other countries.